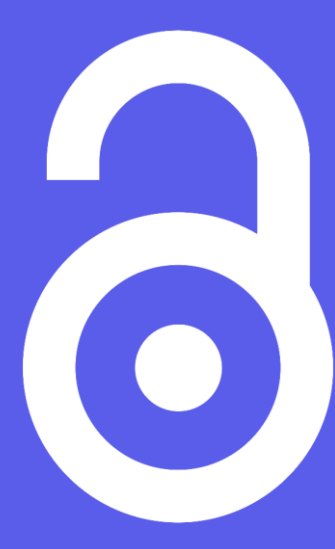

SEMAINE du LIBRE ACCES 2021 en Bourgogne-Franche-Comté Valoriser ses publications avec un CV HAL : pourquoi et comment ?

Mardi 26 octobre

#OAWeek

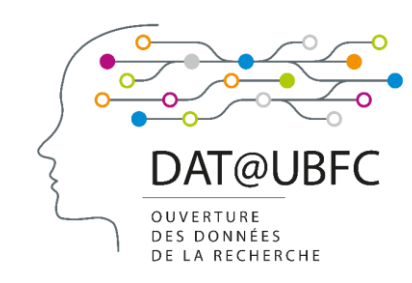

Florent MARGUIER, Kevin OUDARD Médiadoc, bibliothèque d'AgroSup Dijon

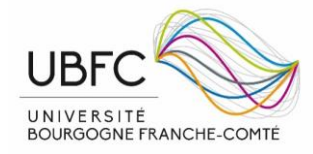

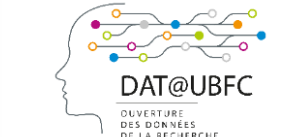

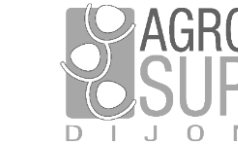

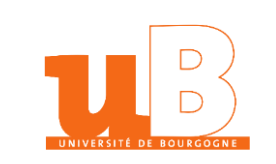

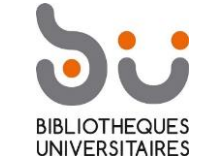

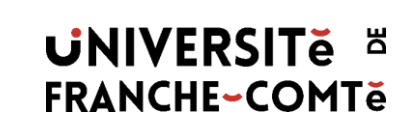

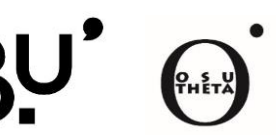

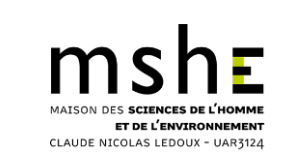

### **Exemples de CV HAL**

#### **Claude Compagnone**

enseignant-chercheur au sein de l'UMR CESAER

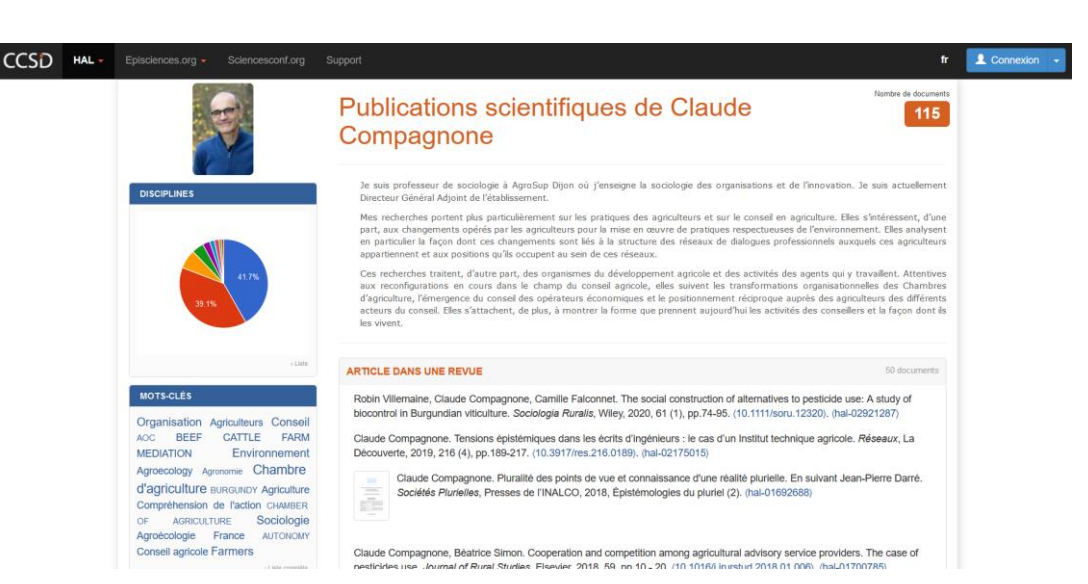

#### **Manuel Blouin**

enseignant-chercheur au sein de l'UMR Agroécologie

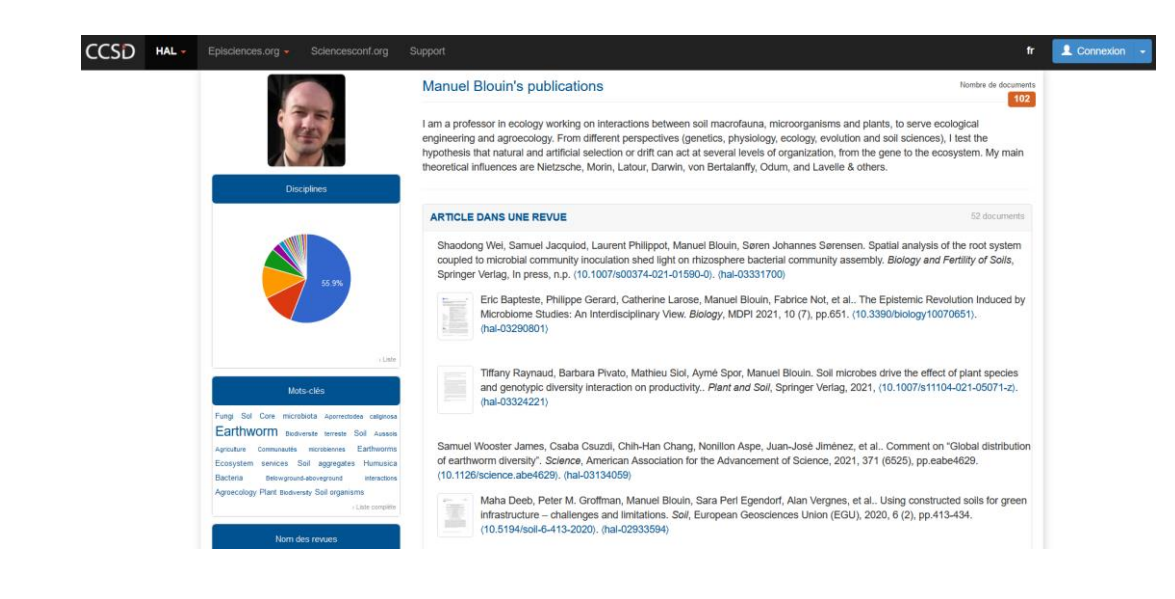

## **Créer son CV-HAL : pourquoi ?**

- Pour avoir un CV avec une adresse url stable et pérenne à mon nom, de type : <u>http://cv.archives-ouvertes.fr/NOM-PRENOM</u>
- Pour créer automatiquement la bibliographie de toutes mes publications et optimiser sa répercussion sur les sites liés à mes recherches : institutionnel, laboratoire, colloques, de société savante, réseaux sociaux, etc...
- Pour associer de façon automatique à la liste de mes publications : des co-auteurs, des revues dans lesquelles on a publié, des mots-clés...
- Pour diffuser une URL pérenne pour chacun de mes dépôts en libre accès, et être trouvable via n'importe quel moteur de recherche

### **Créer son CV-HAL : comment ?**

#### Prérequis : avoir créé <u>son compte Hal</u> (et être connecté) et <u>son IdHal</u>

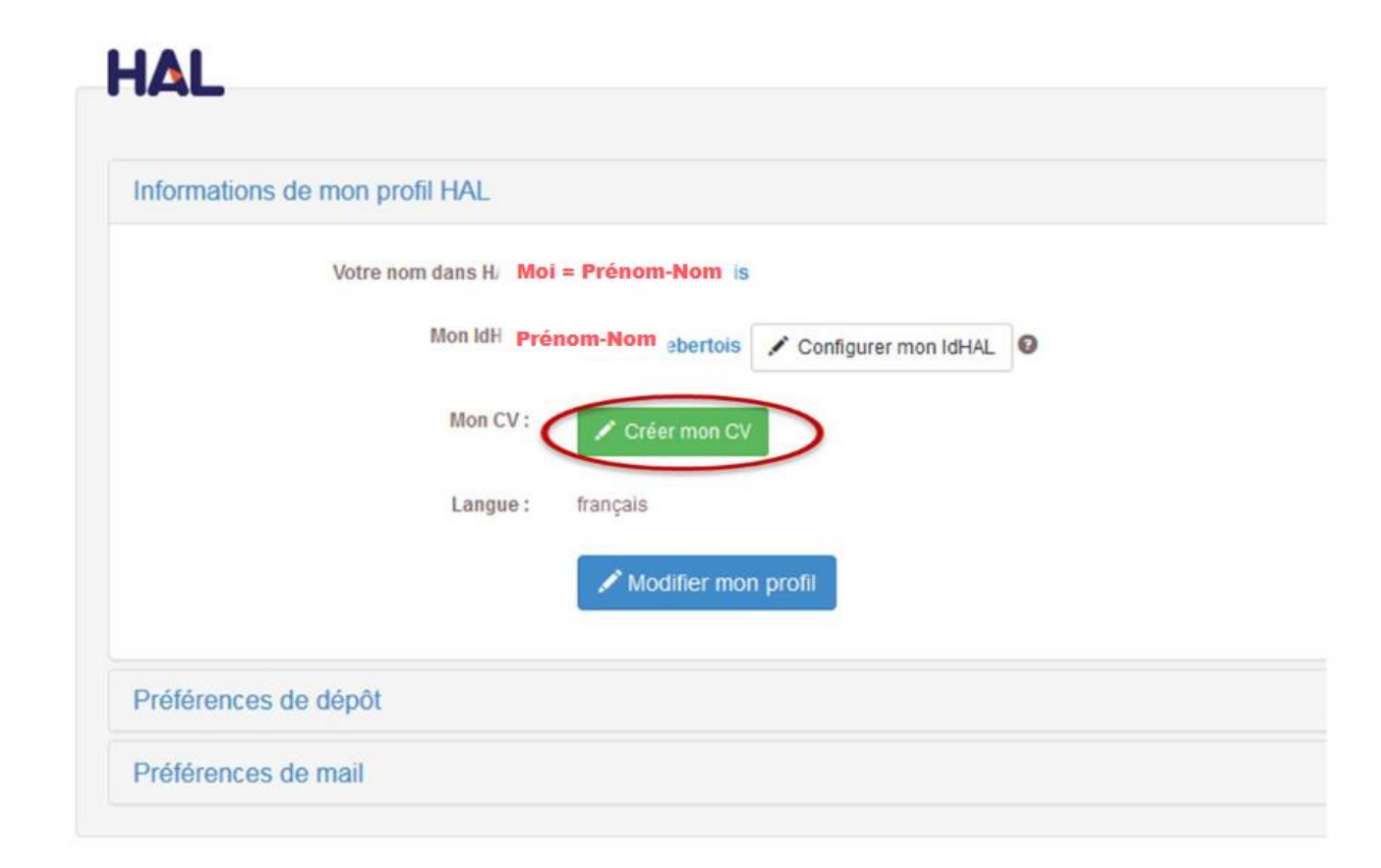

### Paramétrer son CV

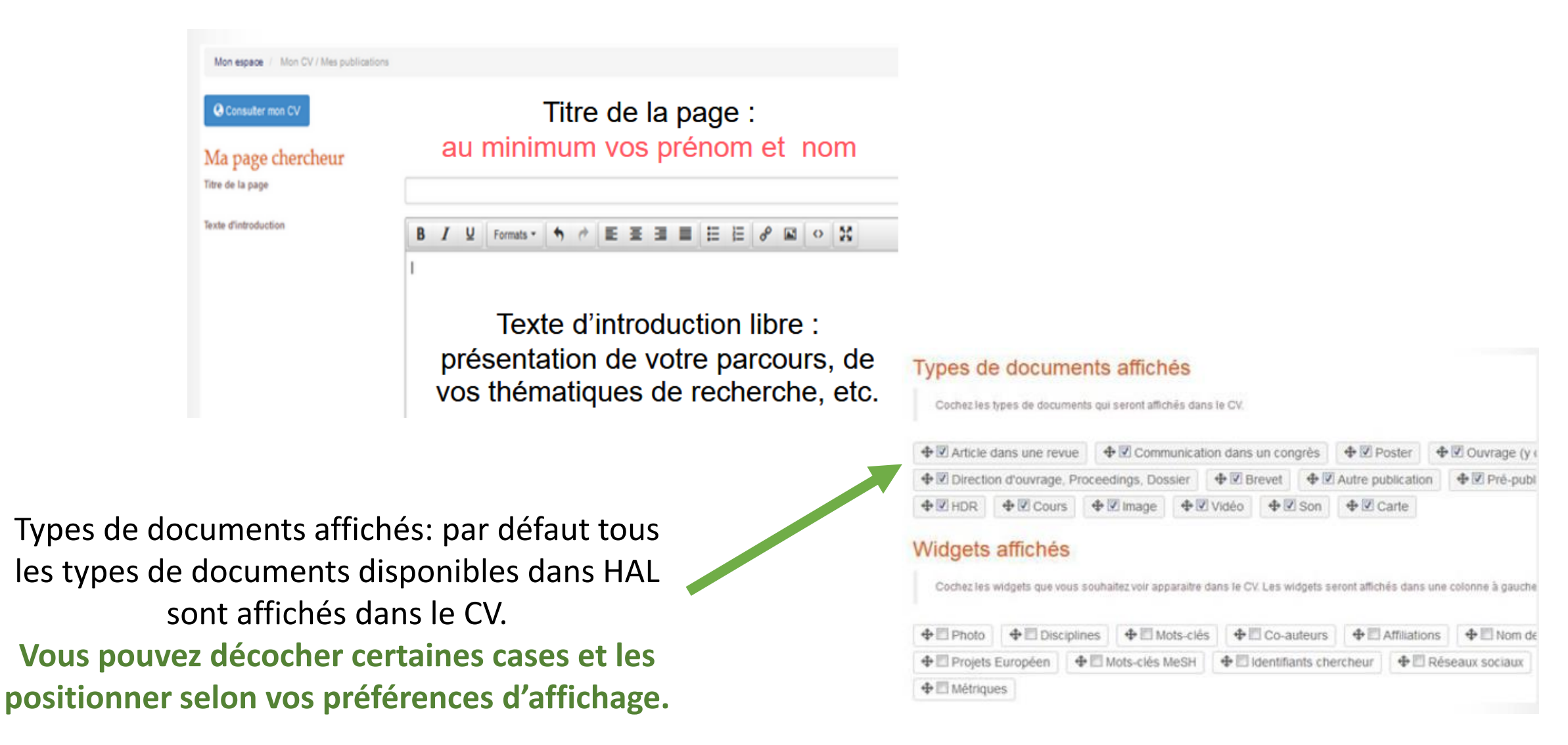

### Vérifier l'affichage de son CV

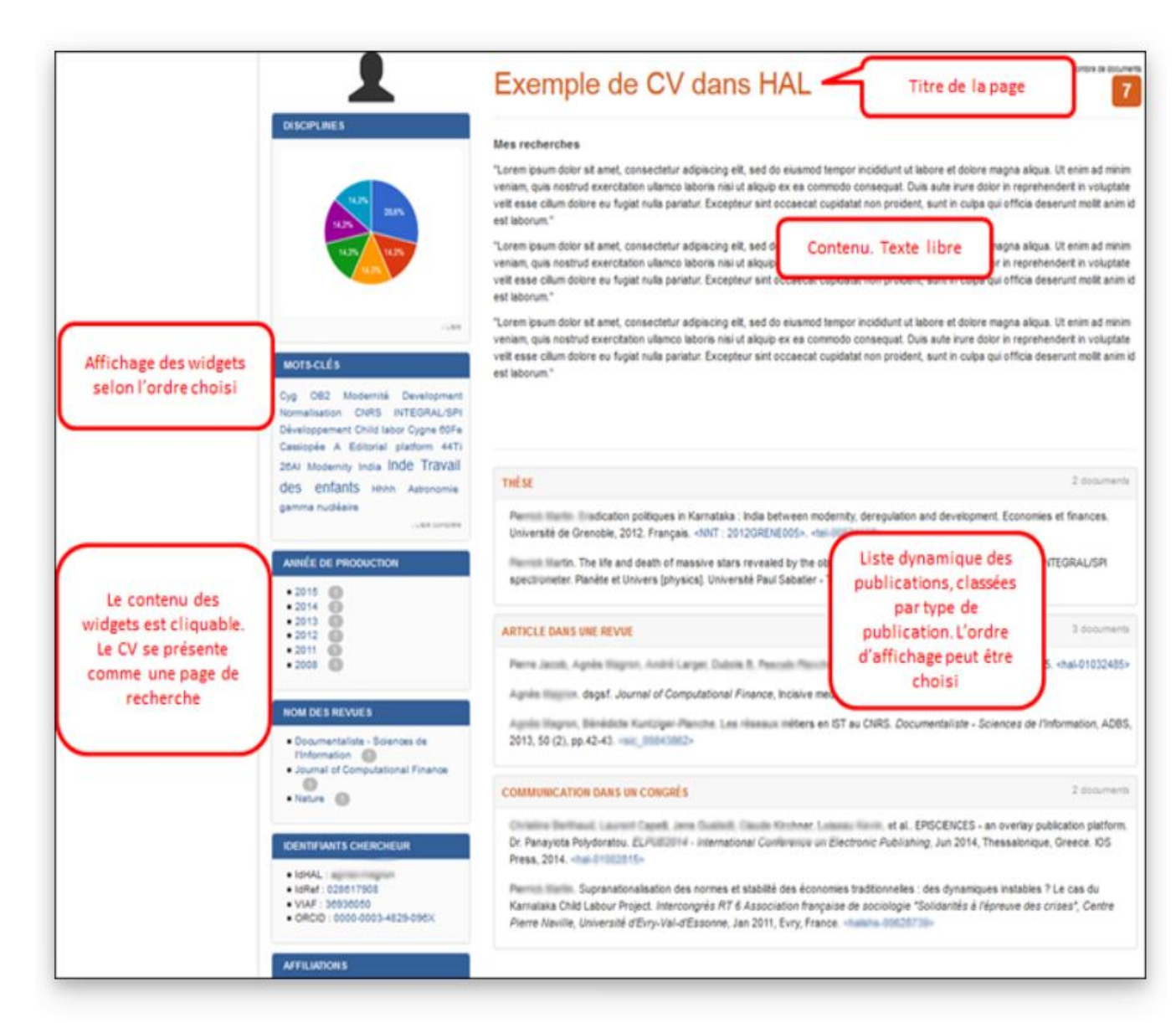

#### Le CV est modifiable

Essayez, testez, voyez ce qui vous plaît le plus. Choisissez l'ordre de présentation pour valoriser plus ou moins une information.

Cliquez sur « consulter mon CV » Il s'affiche dans une autre page du navigateur, tel que tout le monde pourra le consulter.

### **Exemples de CV HAL**

#### **Claude Compagnone**

enseignant-chercheur au sein de l'UMR CESAER

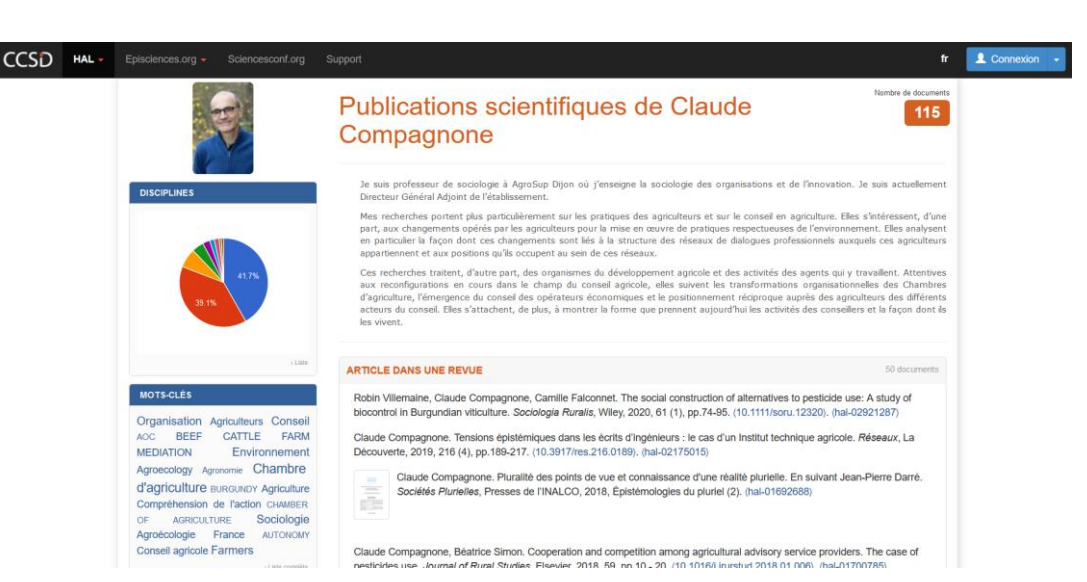

#### **Manuel Blouin**

enseignant-chercheur au sein de l'UMR Agroécologie

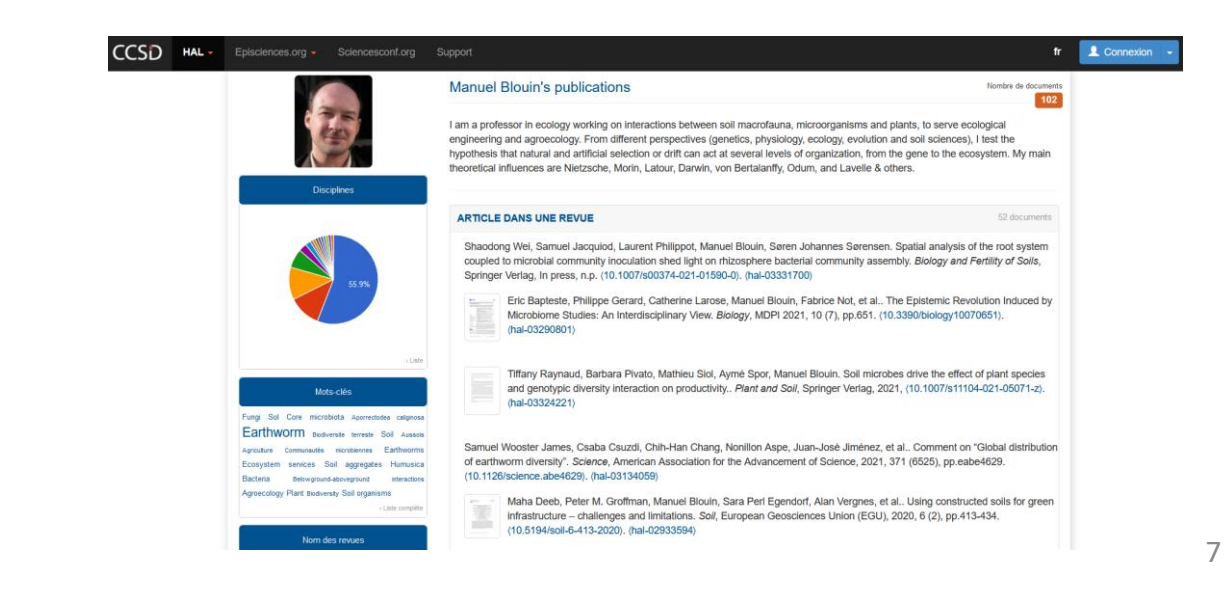

Sources utilisées et éléments cités dans ce diaporama :

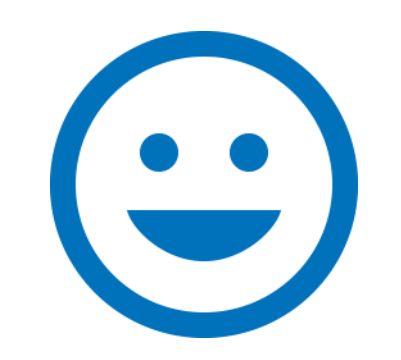

Merci de nous avoir écouté.es !

# Et à bientôt pour de prochains RDV science ouverte / données ouvertes !

Formations école doctorale / formation permanente :

- Introduction à la gestion et à l'ouverture des données de la recherche
- Rédiger un DMP
- Introduction aux bases de données relationnelles
- Intégrer la science ouverte dans sa recherche
- Déposer dans HAL
- L'identité numérique du chercheur
- Littérature scientifique en Open Access